## INSTRUCCIONES PARA IMPORTAR REFERENCIAS DE PERIODICALS ARCHIVE ONLINE - PAO A REFWORKS

## <u>EN PAO</u>

- 1. Realizar una búsqueda y seleccione los registros deseados en Añadir a la Lista marcada.
- 2. Clic en Lista marcada.
- 3. Para seleccionar las citas, clic en Seleccionar esta cita.
- 4. En Opciones de citas seleccionadas→ Descargar citas seleccionadas.
- 5. Clic en Exportar directamente a RefWorks.

**NOTA:** RefWorks se abrirá automáticamente, introduzca su nombre de usuario y su contraseña (si no lo ha hecho anteriormente) y los registros se descargarán directamente en la **Carpeta de últimas importaciones**.